## 🏢 महात्मा गांधी अंतरराष्ट्रीय हिंदी विश्वविद्यालय, वर्धा

## 2023-24 के लिए प्रवेशार्थ पंजीयन के लिए जानकारी हेतु दिशा-निर्देश

- CUET(UG)-2023 के अभ्यर्थियों द्वारा महात्मा गांधी अंतरराष्ट्रीय हिंदी विश्वविद्यालय के द्वारा संचालित स्नातक कार्यक्रम/कार्यक्रमों में प्रवेश लेने के लिए सर्वप्रथम ऑनलाइन पंजीयन करना आवश्यक है। पंजीयन लिंक विश्वविद्यालय वेबसाइट पर उपलब्ध है। विश्वविद्यालय द्वारा जारी सूचना के अनुसार पूर्वनिर्धारित समय-सीमा में पंजीयन करा लें।
- ऑनलाइन पंजीयन करने के लिए इच्छुक आवेदकों/अभ्यर्थियों को विश्वविद्यालय के वेबसाइट (समर्थ पोर्टल लिंक नीचे दिया गया है) <u>https://mgahvcuet.samarth.edu.in/</u> पर (Google Chrome या अन्य इंटरनेट ब्राउज़र का उपयोग किया) जाना है।
- ऑनलाइन पंजीकरण करने के लिए चरणबद्ध तरीके से वांछित/सभी आवश्यक जानकारी ध्यानपूर्वक भरें तथा एक बार फिर से उसे Preview में सारी जानकारी जांचकर फॉर्म जमा/Submit करना है। पंजीयन फॉर्म भरकर जमा/Submit करने के बाद इसमें कोई और संपादन/परिवर्तन करना संभव नहीं है।
- 🕨 आवेदक एक ही पंजीकृत ईमेल के माध्यम से **एक से अधिक प्रोग्राम/कोर्स में** पंजीकरण (पुन: Login करके) कर सकते हैं।
- दर्ज नाम शैक्षणिक प्रमाणपत्र में बताए गए नाम के साथ बिल्कुल एक-समान होना चाहिए जैसा आपने CUET(UG)-2023 में भरा है। यदि मूल शैक्षणिक प्रमाणपत्र में नाम फॉर्म पर भरे गए नाम से अलग होता है, तो आवेदक को अधिकृत सरकारी निकाय से प्रमाण-पत्र प्राप्त करना आवश्यक है।
- 🕨 पंजीकृत उम्मीदवार की ई-मेल आईडी, मोबाइल का उपयोग प्रवेश-संबंधी सूचनाओं को संप्रेषित करने के उद्देश्य से किया जाएगा।
- पंजीयन के समय फॉर्म में कोई भी क्षेत्र खाली नहीं छोड़ा जाना चाहिए। प्रस्तुत प्रपत्र को सभी प्रकार से पूर्ण होना चाहिए और अपूर्ण होने पर इसे अस्वीकार कर दिया जाएगा। यदि कोई भी फ़ील्ड आपके लिए लागू नहीं होती है, तो उस विशेष फ़ील्ड में NOT APPLICABLE/No/None अथवा दिए गए विकल्प के अनुसार जो संगत उसे ही चयन/दर्ज करें।
- संबंधित अंकपत्र (Xth, XIIth व अन्य संबंधित) अपलोड करने के लिए सभी आवश्यक दस्तावेज (यदि श्रेणी SC/ST/OBC[NCL] /EWS/PWD चयनित है, 31 मार्च 2023 के बाद जारी) के अंतर्गत भरना है तो उसकी प्रति स्वंय स्त्यापित (Self-Attested लिखकर उसपर अपना हस्ताक्षर करें) ऐसा करके (उसकी डिजिटल इमेज/Scanned copy बना लें) फॉर्म भरते समय उसे तैयार रखें। Profile सेक्शन भरने के उपरांत तथा Academic Details भरने के बाद Upload सेक्शन (Attach Document/Image) में भरे गए फॉर्म के अनुरूप लगने वाले सभी दस्तावेजों को क्रमश: उसके लिए दिए गए लिंक पर

क्लिक करके उसे (File Select Browser उपलब्ध होगा, जहां भी वह फाइल आपने रखा है, उस फोल्डर में जाकर उसे चयन करके) अपलोड/Attach करना होगा। File Attach होते ही इसका लघु इमेज़ फॉर्म में दिखाई देगा। जहां अंकपत्र या प्रमाणपत्र दो या अधिक पृष्ठों में है उसे स्कैन करके एक पीडीएफ फाइल बना लें।

- फॉर्म में कई इन्ट्री आपको पहले से भरे हुए मिलेंगे अत: इसे जांचकर सभी इन्ट्री फिल्ड पूरा करना है, इसमें जो अनिवार्य/Mandatory है उसे भरना ही होगा अन्यथा आगे नहीं बढ़ पाएंगे।
- पंजीयन फाइनल Submit करने के बाद अपने आवेदन पत्र में यदि कोई गलती पाता है, तो उसे सुधार करने के लिए ई-मेल

<u> पंजीयन करने के लिए मुख्य चरण/Main Steps for Registration</u>

1. नवीन पजीकरण/New Registration i) लॉगइन/Login

- व्यक्तिगत विवरण/ Personal Details
   i) प्रोफाइल अपडेट/Profile Update
   ii) खेल या ईसीए कोटा/Sports or ECA Quota
- 3. अपलोड डाक्यूमेंट्स/Upload Documents
- 4. कार्यक्रम चयन/Programme Selection
- अकादमिक विवरण/ Academic Details (X<sup>th</sup>, XII<sup>th</sup>)
   i) अपलोड –अंकपत्र/Upload-Marksheet
- 6. पूर्व अवलोकन/Preview
- 7. फाइनल जमा करना/Final Submission

द्वारा admissionmgahv@hindivishwa.ac.in पर (समय रहते) ईमेल करना होगा। आवेदक के अनुरोध पर आवश्यक होने पर विचार किया जाएगा। परिवर्तनों को स्वीकार या अस्वीकार करने का निर्णय केवल प्रवेश समिति के पास है।

| hwavidyalaya SamartheGov                                                               |
|----------------------------------------------------------------------------------------|
|                                                                                        |
| Contact Us New Registration Login                                                      |
| Account बनाना है।                                                                      |
|                                                                                        |
| ications on Nonce UG Programme CUET 2023-24 View Docur                                 |
| Samarth eGo                                                                            |
| lent Registration Form                                                                 |
| icant's CUET Application Number                                                        |
| pplicant's CUET Application Number  O cant's CUET Application Number cannot be blank.  |
| icant's Date of Birth(As per CUET Application Form) *                                  |
| ay 🗸 Month 🗸 Year 🗸                                                                    |
| the Verification (Type the text shown in the image)<br>37268 3. इसमें Captcha कोड भरना |
| ck on the text to change                                                               |
|                                                                                        |
| Register                                                                               |
| Register<br>dent Registration Form                                                     |
|                                                                                        |

दिनांक, महिना, वर्ष चयन कर लेना है। Captcha Verification वाले खाने में कैप्चा कोड डालकर सभी इन्ट्री जांच लें। सही इन्ट्री होने पर अब Register बटन पर क्लिक करें। उदाहरणस्वरूप एक नमूना चित्र सामने में दर्शाया गया है।

| 223511092888                |                              |        |
|-----------------------------|------------------------------|--------|
| plicant's Date of Birth: A  | s per CUET Application Form) |        |
| 15 🖌 🛩                      | March ~                      | 1997 - |
|                             |                              |        |
|                             |                              |        |
| picha Verification (Type t  | he text shown in the image)  |        |
| atche Verification (Type I) | he teat shawn in the image)  |        |
| ptche Verification (type I) | he text shown in the image)  |        |
| 437268                      | he text alkown in the image) |        |
| 437268                      | he fast shown in the imagin  |        |

New Registration पर क्लिक करने के उपरांत आपके पंजीकृत ई-मेल पर OTP प्राप्त होगा, अपने ई-मेल से ओटीपी प्राप्त करके पंजीकरण फॉर्म में दिए गए OTP वाले स्थान में भरना है। Password में जाकर न्युनतम 8 कैरेक्टर (वर्ण) का नया पासवर्ड बना लें (इसे कहीं नोट कर लें ताकि उसे भूल न जाएं) Re-Enter Password में जाकर पुन: वही पासवर्ड डालना है। Captcha कोड के स्थान पर सही Captcha कोड भरना है जैसा कि आपके फॉर्म में दिखाई देगा। यदि Captcha कोड स्पष्ट नहीं है तो आप \*Click on the text to change पर क्लिक करके दूसरा कोड प्राप्त कर उसे भर सकते हैं। अब <mark>Submit OTP</mark> पर क्लिक करके सफल होने पर Already

| Enter the OTP you received on your e | mail @gmail.com to verify your account.                                                                                                    |
|--------------------------------------|----------------------------------------------------------------------------------------------------|
| OTP received on Mail                 | 1 इसमें OTP संख्या भरना है                                                                                                    |
|                                      |                                                                                                    |
| Password (Minimum 8 characters)*     | Your Pasaword Longth must be 8 - 20,                                                                                                    |
| ***********                          | (il must contain one letter, one number and<br>one Special Character)                                                                                                    |
| Re-Enter Password' Confirm Password  |                                                                                                    |
|                                      | 2. इसम password बनाना हा                                                                                                    |
| Captcha Verification                 | 2 जनी accounted रात्रां भों।                                                                                                    |
| 437260 Click on the text to chan     |                                                                                                    |
| 437260                               | 4 Contaba कोट मंगरां भों।                                                                                                    |
|                                      | 4. Captella 405 स. 461 मरा                                                                                                    |
|                                      | and the second second se |

|               | Login कर सकत हा                               |                                                    |
|---------------|-----------------------------------------------|----------------------------------------------------|
| <             |                                               |                                                    |
|               | पुन: एप्लिकेशन संख्या,Password और C           | Captcha code भरकर <mark>Login</mark> कर लें।       |
|               | फॉर्म भरने से पहले उसमें प्रदर्शित महत्वपूर्ण | िनिर्देश पढ़ लें इससे फॉर्म भरने में काफी आसानी    |
| True the text | होगी। आपका नाम तथा CUET एप्लिकेश              | ान संख्या अब आपको फॉर्म में दिखाई देने लगेगा       |
| _             | अब आपको Profile अपडेट करना है। फ              | जॅर्म में कुछ डाटा/इमेज़ पहले से ही भरे हुए होंगे। |

चरण II: Profile में प्रपत्र के विभिन्न भाग हैं :

LOGIN

Aiready Registered

PART ADDIATON NORMAL

Cheste Inte Venitor

755242

Personal अनुभाग I: व्यक्तिगत विवरण : इसमें आवेदक से पूछे गए सभी व्यक्तिगत जानकारी को भरना सुनिश्चित करें। Other अन्य विवरण II : इसमें भाषा की दक्षता संबंधी जानकारी भेरें। यदि Sports/ECA Quota है, तो उससे संबंधित जानकारी भरें। Upload अपलोड III : इसमें अपना पासपोर्ट साईज़ फोटो, हस्ताक्षर का इमेज़, XII<sup>th</sup> अंकपत्र, पहचान पत्र, CUET प्रवेश पत्र, यदि ST/SC/ OBC(NCL)/PWD चयन किया है तो जो लागू होता है उसका इमेज अपलोड में attach करना है। (इमेज साईज़ 10kb से 500kb तक मान्य है)

Registered लिखा हुआ स्क्रिन

दिखाई देगा अब आप पुन:

|                                            | Maha                                 | ttma Gandhi Antarrashtriya Hindi Vishwavidyalaya<br>Admission CUET 2023-24                                                       | SamartheGov                                             |             |
|--------------------------------------------|--------------------------------------|----------------------------------------------------------------------------------------------------|---------------------------------------------------------|-------------|
| Home Po                                    | ublic Notice Prospectus University V | Website Programme Schedule FAQ Contact Us                                                                                        | LOGIN करने पर यह स्क्रिन दिखेगा                         |             |
|                                            |                                      |                                                                                                    | Profile- Personal अनुभाग 1                              | _           |
| Form Status                                | Pruillie Spiest Progr                | amme CUET Score Gard My Payments                                                                                                 |                                                         |             |
| Registration                               | andhi Antarrashtriya Hindi           | i Vishwa Vidyalaya Wardha                                                                                                    |                                                         |             |
| · Fill Profile Dataile                     | Please Complete your ou              |                                                                                                    |                                                         | 2.8         |
| Subs(Programme/a                           |                                      | यहां क्लिक करके (                                                                                                    | CUET Score Card विवरण विषयवार देख र                     | सकते हैं। 🔛 |
| > Academic Bank of Linedite Identification | Welcome U                            | Update                                                                                                    |                                                         |             |
|                                            | You also note that is filling        | incompany and include the Administration of (ET-2002). The Mailsteen Danaba                                                      | Antoneologica Diversity of the                          |             |
| Quick Links                                | Too can now begin ming               | your application for Annussion CUE ( 2023-24 in Planatma Ganon                                                                   | Antertashinya Hindi Yumwayoyinaya.                      |             |
| • पहले Profile पर क्लिक व                  | हरके फॉर्म अपना पूर्ण विव            | -24 application                                                                                                    | number 23351                                            |             |
| (इसमें Personal Details, Cate              | gory Details, Family Det             | ails, Ouota, Address तथा                                                                                                    |                                                         |             |
| इससे संबंधित विवरण भरा जाना है             | . इसे ध्यानपर्वक भरें)               | Construction of the second second                                                                                                |                                                         |             |
| ि चित्राण पाई भएने के जात ह                |                                      |                                                                                                    |                                                         |             |
| • विवरण पूर्ण मरन क बाद 5                  | ave and ivext भर मिलम                | p epc                                                                                                    |                                                         |             |
|                                            | Process:                             | Research Databas (A) Philas Databas (2)                                                                                          |                                                         |             |
|                                            |                                      | Const Defends (1)                                                                                                    |                                                         |             |
|                                            |                                      |                                                                                                    | Profile Error!                                          |             |
|                                            |                                      | Please fix the following errors and submit t                                                                                     | he form again!                                          |             |
|                                            |                                      | Have you encolled in Mahatma Gandhi Antari                                                                                       | ashtriya Hindi Vishwaxidyataya beforut cannot be blank- |             |
|                                            |                                      | <ul> <li>Please fill the appropriate detail for Emergen</li> <li>Wasse fill the appropriate detail for Decrement</li> </ul>      | cy Contact Number                                       |             |
| 🏲 यदि इन्ट्री पूरी तरह से नहीं भ           | रा गया है तो                         | <ul> <li>Plases fill the appropriate detail for Do you be</li> </ul>                                                             | along to wards to Existence Man?                        |             |
| Save and Next पर क्लिक व                   | हरने पर Error! दिखेगा                | Please fill the appropriate detail for Single Gl                                                                                 | el Child Quaria                                         |             |
| ठॉर्म पन: जांच करके छटे∕गलत                | डाटा सही भर लें।                     | <ul> <li>Please fill the appropriate detail for Californi .</li> <li>Please fill the appropriate detail for Scents to</li> </ul> | Activities Quota(CCA Quota)                             |             |
|                                            |                                      | . ID Proof No cannot be blank.                                                                                                   |                                                         | रह 3 इस 07  |
|                                            |                                      | <ul> <li>Father's Occupation cannot be blank.</li> </ul>                                                                         |                                                         | 1           |

| OTHER CATEGORY/QUOTA                                          | -                                                         | Profile PREVIEW f             | क्रन                                  |
|---------------------------------------------------------------|-----------------------------------------------------------|-------------------------------|---------------------------------------|
| Person with Benchmark Disabilities (PwBD) Category : Not Appl | icable                                                    | Profile (step 1)              |                                       |
| Kashmiri Migrant : Not Applicable                             |                                                           |                               | _                                     |
| Prime Minister's Special Scholarship Scheme for J&K Students  | Not Applicable                                            |                               |                                       |
| Sikkimese Students nominated by the Govt. of Sikkim : Not App | licable                                                   |                               |                                       |
| Children/ Widows of Armed Farces Personnel : Not Applicable   |                                                           |                               |                                       |
| Do you belong to wards to Ex-service Man? : No                | <ul> <li>Profile फॉर्म पूरा भरने के</li> </ul>            | उपरांत SAVE करने पर उसे Pre   | view करना होगा।                       |
| Single Girl Child Quota : No                                  | • फॉर्म से कंप्यूटर द्वारा उठाए                           | गए डाटा विवरण जांच लें, यदि उ | <mark>समें कोई त्रुटि नहीं ह</mark> ै |
| Cultural Activities Quota(CCA Quota) : Not Applicable         | तो Proceed to Next पर                                     | क्लिक करें                    |                                       |
| Sports Quota No                                               |                                                           |                               |                                       |
|                                                               |                                                           |                               |                                       |
| Back to Dashboard                                             | Update Details                                            |                               | Proceed to Next >                     |
|                                                               |                                                           |                               |                                       |
| Mahatm                                                        | a Gandhi Antarrashtriya Hindi V<br>Admission CUET 2023-24 | ishwavidyalaya                | Samarthe                              |
|                                                               |                                                           |                               | Profile                               |

| e Public Notice Prospectus Univ                                                           | ersity Website Programme Schedule F/                                 | Ao Contact Us Profile                                                                                                    |
|-------------------------------------------------------------------------------------------|----------------------------------------------------------------------|----------------------------------------------------------------------------------------------------|
| Personal Details (1) Other Details (2)                                                    | Optimite (1)                                                         | Other Details (step 2)                                                                                                    |
| ther Details                                                                              |                                                                      |                                                                                                    |
|                                                                                           |                                                                      |                                                                                                    |
| o you have any itiness which requires continuous o                                        | r emergency medical attention?                                       |                                                                                                    |
| NO                                                                                        | · · ·                                                                | • याद Yes चयन करत ह ता उसस संबोधत विवरण भर,                                                                                                    |
| cademic Bank of Gredits (ABC-ID) [70 credit abc is                                        | GLOCHERE                                                             | विवरण भरने के लिए उसके सामने बॉक्स स्वत: बन जाएगा।                                                                                                    |
|                                                                                           | ~                                                                    |                                                                                                    |
| iy Year Gap                                                                               |                                                                      |                                                                                                    |
| No                                                                                        | ~ ~                                                                  |                                                                                                    |
| you have NCC Certificate?                                                                 |                                                                      |                                                                                                    |
| No                                                                                        | × ×                                                                  |                                                                                                    |
| ive you participated in National Service Scheme ()                                        | vSS) Camp?                                                           |                                                                                                    |
| No                                                                                        | × ~                                                                  |                                                                                                    |
| e you ward of University Employee (Father / Moth<br>ntarrashtriya Hindi Vishwavidyalaya)? | er working in Mahatma Gandhi                                         |                                                                                                    |
| No                                                                                        | <ul> <li></li></ul>                                                  |                                                                                                    |
| you have passport or applied for Passport ?                                               |                                                                      |                                                                                                    |
| No                                                                                        | <ul> <li>~</li> </ul>                                                |                                                                                                    |
| English                                                                                   | Reading     Writing     Spenking     Reading     Writing     Writing | <ul> <li>LANGUAGE—आपसे जो भाषा संबंधित है वहां चयन व</li> <li>सही चेक बॉक्स पर क्लिक करें। सामने चित्र में चियन दिख रहा</li> </ul>                                                  |
|                                                                                           | Speaking                                                             |                                                                                                    |
| Other Language 1                                                                          | ☐ Reading<br>☐ Writing<br>☐ Speaking                                 | r Language रादि अन्य भाषा जानते हैं उसका नम गहां भों                                                                                                    |
| Other Language 2                                                                          | Reading<br>writing<br>speaking जो आत                                 | विकल्प के अनुसार जो लागू हो, जैसे- पढ़ना, लिखना या बोलना<br>विकल्प के अनुसार जो लागू हो, जैसे- पढ़ना, लिखना या बोलना<br>11 है उसके चेक बॉक्स पर क्लिक कर दें उसपर सही चिन्ह दिखेगा। |
|                                                                                           | Save and No                                                          | × ● अब <mark>Save and Next</mark> बटन पर क्लिक करें                                                                                                    |

|                                                                                                    |                                                                                                    |                                                                               |                                                          | U                                                  | ploads (step 3)                                 |
|----------------------------------------------------------------------------------------------------|----------------------------------------------------------------------------------------------------|-------------------------------------------------------------------------------|----------------------------------------------------------|----------------------------------------------------|-------------------------------------------------|
| file Details (1) Other                                                                                                    | Details (2) Uploads (3)                                                                                                    |                                                                               |                                                          |                                                    |                                                 |
|                                                                                                    | भरे गए फॉर्म के अनुसार जो ल                                                                                                    | नागू होता है वही/उसका                                                         | डाक्यूमेंट                                               |                                                    |                                                 |
| ploads                                                                                                    | लगाना है। ID Proof में यदि                                                                                                    | आधार कार्ड/जो भी स                                                            | रकार द्वारा                                              |                                                    |                                                 |
|                                                                                                    | मान्य ID भरा है तो उसका (D                                                                                                    | Digital Image) Attach                                                         | करना है।                                                 |                                                    |                                                 |
| Instruction for Uploading                                                                                                    | g Image/Photo of Document, Certificate, M                                                                                                    | arksheet and Signature                                                        |                                                          | Select file पर 19<br>प्रतिशित Attache              | ren करक उसक सामन ज<br>aget File हो उम्मे ही जगा |
| - Digital Photo and Signa                                                                                                    | ture are required in .jpg or .jpeg image form                                                                                                    | nat.                                                                          |                                                          | जनानत Attacill<br>काके कमश• जोड                    | ते जाना है। ing दमेज                            |
| <ul> <li>Pite size of digital photo</li> <li>Document/Cartificate/F</li> </ul>                                                                                                    | o must be writhin 10kb to 500.00 KB limit.<br>Marksheet related size of digital photo mus                                                                                                    | t be within 10kb to 500.00                                                    | KB limit.                                                | माडज भी ध्यान रर                                   | वें 500kh से ज्यादा न हो                        |
|                                                                                                    |                                                                                                    |                                                                               |                                                          |                                                    |                                                 |
|                                                                                                    | 1.00                                                                                                    |                                                                               | -                                                        | जुड़े                                              | इमेज़ हटाने के लिए <mark>Dele</mark>            |
| Photo                                                                                                    |                                                                                                    | Select file                                                                   |                                                          | Delete                                             | X                                               |
| Accepted formate , ong jog [10                                                                                                    | 0 KB - 500.00 KB]                                                                                                    |                                                                               |                                                          | Select file                                        | पर ।क्लक कर अब अपन<br>रे (रागेन एनरन) नगर नग    |
|                                                                                                    |                                                                                                    |                                                                               |                                                          | पासपाट फाट                                         | । (इमज़ फाइल) चयन कर<br>चेव सामने दिखने लगेगा   |
| Signature                                                                                                    |                                                                                                    | Select file                                                                   | 0                                                        | Stian Cig I                                        | पत्र सामन पिखन रागना                            |
| Appended formate upog upg [20                                                                                                    | 0 KB - 500.00 KB]                                                                                                    |                                                                               | (all faces                                               | Delete                                             | राजभा जोरो के वि                                |
| Dethi OBC (NCL) Category Cert                                                                                                    | tificate                                                                                                    | Select file                                                                   | Certificate                                              | -                                                  | हस्तावर जाड्न काल                               |
| Accepted formate (peg .jog .ed                                                                                                    | ај [10 KB - 500.00 KB]                                                                                                    |                                                                               | 8-4                                                      | -                                                  | सर्टिफिकेट जोड़ने के लि                         |
| ID Proof Document<br>Accepted formate useg upg .od                                                                                                    | aj [10 KB - 500.00 KB]                                                                                                    | Select file                                                                   | 9 ID                                                     | manaka                                             | ID इमेज़ जोड़ने के लिए                          |
| CUST Scientific and                                                                                                    | and the second second se |                                                                               | 100 Mar 100                                              |                                                    | CUFT का प्रवेश पत्र                             |
| Accepted formate your jag .pd                                                                                                    | 110 KB - 500.00 KB]                                                                                                    | Select file                                                                   | y declare that all the stat<br>ails are true, complete a | tement made in the<br>nd correct to the best of    | इमेज़ जोडने के लिए                              |
|                                                                                                    |                                                                                                    | my knowle<br>of any par                                                       | edge and belief. I am dub<br>ticulars or information fu  | y aware that in the event<br>mished by me is found |                                                 |
| Baskas Oskas Datalla                                                                                                    |                                                                                                    | in some u<br>my candie                                                        | nlawful act at any time de<br>lature is liable to be sum | uring the course period,<br>marily                 | Submit and Look                                 |
| C Back to Other Details                                                                                                    |                                                                                                    | Cancet                                                                        | OR Confirm a                                             | nd Lock                                            | Submitt and EUCH                                |
|                                                                                                    |                                                                                                    |                                                                               |                                                          | Submit and L                                       | .ock बटन पर क्लिक करें                          |
| 1                                                                                                    | Mahatma Gandhi Antarrashtriya Hindi Vis                                                                                                    | shwavidyalaya                                                                 | Sama                                                     | rtheGov                                            |                                                 |
| IV: Select Pro                                                                                                    | Admission CUE 1 2023-24                                                                                                    | Control Un                                                                    | Viebal Kum                                               |                                                    |                                                 |
|                                                                                                    |                                                                                                    | Lunatios                                                                      |                                                          |                                                    |                                                 |
| _                                                                                                    | ne DJET Score Card My Payments                                                                                                    |                                                                               | Profile details                                          | सही से सबमिट ह                                     | होने के बाद                                     |
| Profile Select Programm                                                                                                    | demonstration for an and                                                                                                    |                                                                               | <ul> <li>Select Prog</li> </ul>                          | ramme चयन कर                                       | ना है अथवा                                      |
| Profile Select Programm                                                                                                    | Welcome to Mahatma Gandhi Antarrashtri                                                                                                    | ya Hindi Vishwa Vidyalaya Wardha                                              |                                                          |                                                    |                                                 |
| Prolitic Select Programm                                                                                                    | Welcome to Mahatma Gandhi Antarrashtri                                                                                                    | iya Hindi Vishwa Vidyalaya Wardha                                             | Apply Now                                                | पर विलेक कर                                        |                                                 |
| Profile Salect Programm<br>Welcome, Vishal Kumar!<br>Your Registration Number is :                                                                                                    | Welcome to Mahatma Gandhi Antarrashtri<br>View Profile<br>: 233511275411                                                                                                    | iya Hindi Vishwa Vidyalaya Wardha                                             | <ul> <li>Apply Now</li> </ul>                            | पर विलेक कर                                        |                                                 |
| Welcome, Vishal Kumar!<br>Your Registration Number is :                                                                                                    | Welcome to Mabatma Gandhi Antarrashtri<br>View Profile<br>: 233511275411                                                                                                    | iya Hindi Vishwa Vidyalaya Wardha                                             | <ul> <li>Apply Now</li> </ul>                            | ' पर विलेक कर                                      |                                                 |
| Welcome, Vishal Kumarl<br>Your Registration Number is :<br>Registration Filmmean<br>Registration Filmmean<br>Registration Filmmean<br>Registration Filmmean                                   | View Profile<br>: 233511275411<br>tsr: VishalKumar23567@gmail.com<br>12. Time: 0611.pm                                                                                                    | iya Hindi Vishwa Vidyalaya Wardha                                             | <ul> <li>Apply Now</li> </ul>                            | ५२ विलक कर                                         |                                                 |
| Welcome, Vishal Kumari     Your Registration Number is :     Registration Number is :     Registration Number is :     Current Date: 20-07-20     Your profile details have been              | Welcome to Mahatma Gandhi Antarrashtri<br>View Profile<br>: 233511275411<br>233511275411<br>*** Vishalkumar23557@gmail.com<br>22 Time: 05:11 pm<br>successfully submitted. You can now select programme/s s                                                                                                    | iya Hindi Vishwa Vidyalaya Wardha<br>Biter satisfying their minimum elugisti  | • Apply Now                                              | पर ।क्लक कर                                        |                                                 |
| Welcome, Vishal Kumarl<br>Vour Registration Number is :<br>Registration Number is :<br>Registration Furmer<br>Registration Furmer<br>Current Date: 20-07-20<br>Vour profile details have been | Welcome to Mahatma Gandhi Antarrashtri<br>View Profile<br>: 233511275411<br><sup>ksr</sup> : VishalKumar23567@gmail.com<br>223 Time: 05:d1.pm<br>successfully submitted. You can now select programme/s t                                                                                                    | iya Hindi Vishwa Vidyalaya Wardha<br>Stier satisfying their minimum etigibir  | • Apply Now                                              | पर ।क्लक कर                                        |                                                 |
| Proble     Select Programme       Welcome, Vishal Kumarl     Welcome, Vishal Kumarl       Your Registration Number is :     Programme Applications                                            | Welcome to Mabatma Gandhi Antarrashhi<br>View Profile<br>233511275411<br>*** Vshalkumar23567@gmail.com<br>23 Time: 05:d1.pm<br>successfully submitted. You can now select programme/s t                                                                                                    | iya Hindi Vishwa Vidyalaya Wardha<br>Biser satisfying their minimum eligiteir | • Apply Now                                              | पर ।क्लक कर                                        |                                                 |

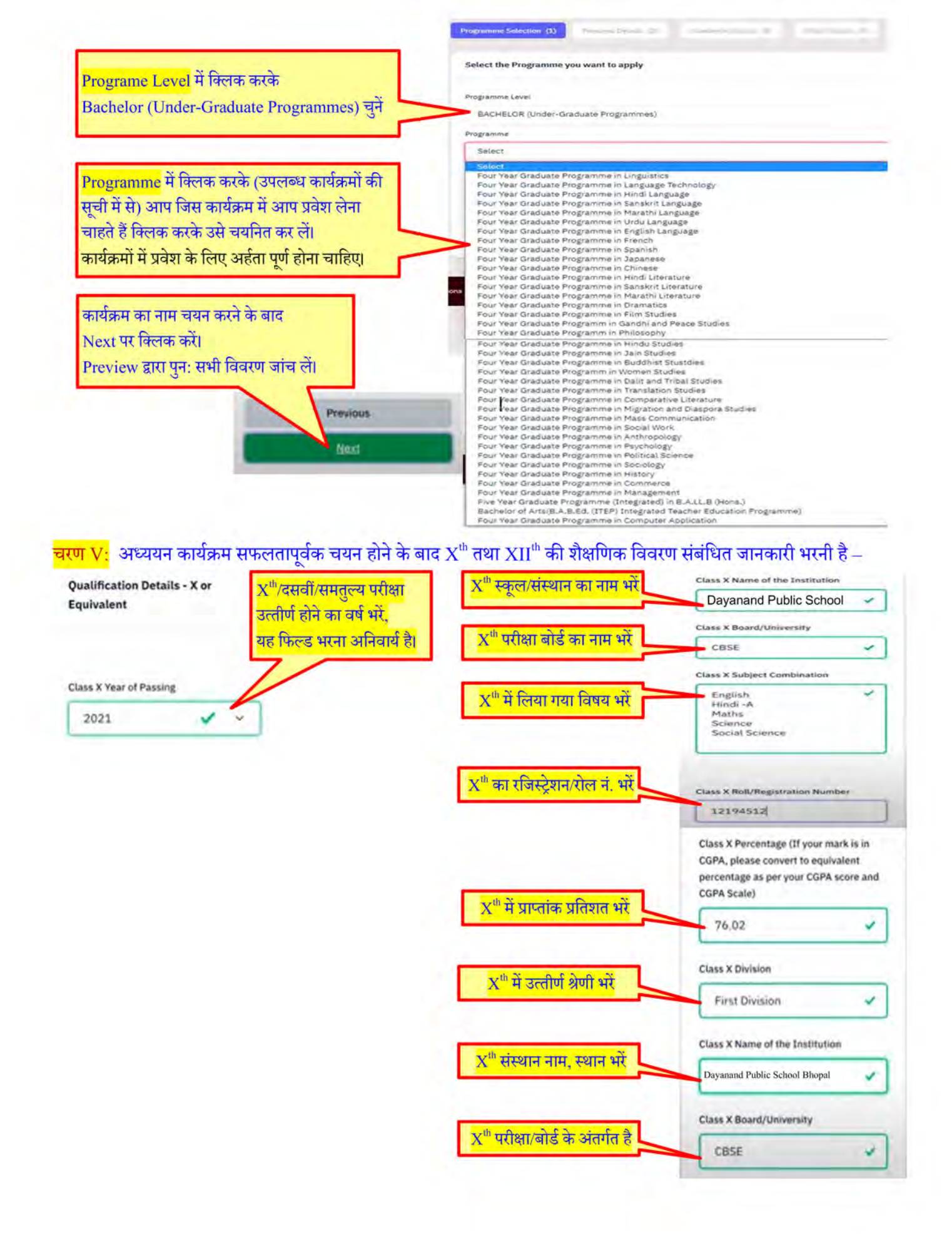

## XII<sup>th</sup> शैक्षणिक विवरण :

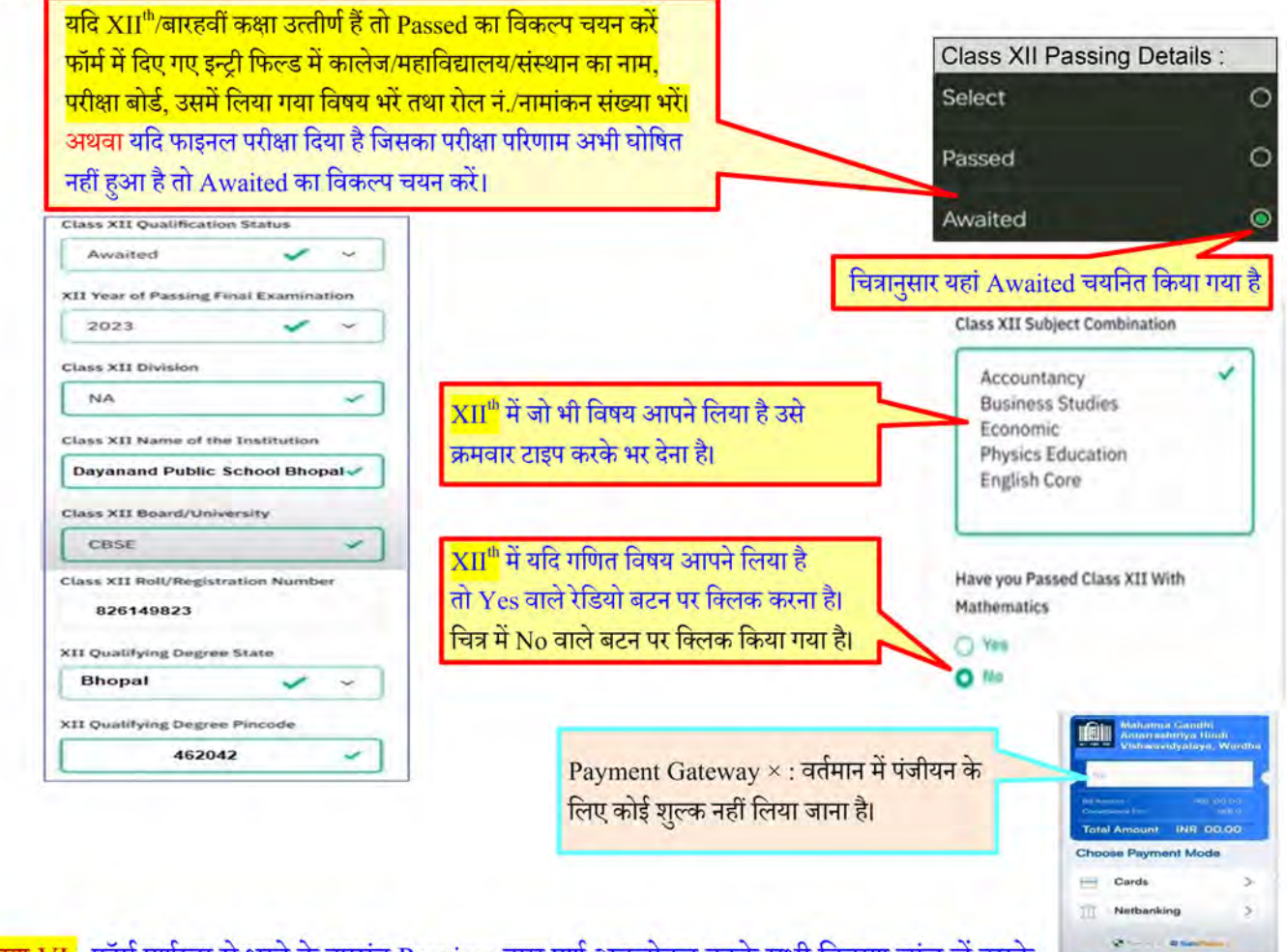

<mark>चरण VI:</mark> फॉर्म पूर्णरूप से भरने के उपरांत Preview द्वारा पूर्ण अवलोकन करके सभी विवरण जांच लें उसके बाद नीचे दर्शाए चित्रानुसार सभी चेकबॉक्स पर 🗖 क्लिक करके उसपर सही का चिन्ह 🗹 कर लेना है।

> VERIFY THE DETAILS BY CLICKING ON THE CHECKBOXES My Name is Vishal Kumar! as per the X<sup>th</sup> Marksheet/Certificate. My Date of Birth is 10-December-2003 as per the X<sup>th</sup> Marksheet/Certificate. My Category is OBC My Gender is Male. My Mother name is Vidya Chandra ZFather's/Gurdian's name Gopal Chandra. My address for correspondence is correct, which is A15, Block 4, Ganesh Bajar, Bhopal, Madhya Pradesh-462042 India. I have rechecked all the information in the application form and upload fields. I have read all the guidelines and other related information about the admission. I do hereby declare that all the statement made in the application are true, complete and correct to the best of my knowledge and belief. I am duly aware that in the event of any particulars or information furnished by me is found to be false/incorrect/incomplete or if I am found indulging in some unlawful act at any time during the course period, my candidature is liable to be summarily rejected/cancelled." Additionally undertaking for students whose results are awaited : "I, having been permitted to be provisionally admitted to University hereby undertake to produce the proof of having successfully qualified in the final qualifying examination with requisite percentage of marks if failing, I shall forthwith vacate the seat and shall have no claim for refund of fees already paid"

<mark>चरण VII :</mark> सभी विवरण यदि सही है तो फॉर्म फाइनल सबमिट करने के लिए <mark>Submit</mark> पर क्लिक करके पंजीयन प्रक्रिया पूर्ण कर लें।

SUBMIT NOW